#### 1. 概述

为了指导施工队及维护人员快速完成 FSU 入网上线,本文档重点描述工程安装与本地调试等相关操作。

#### 2. 总体流程

**第一步:**安装前的准备工作,在运维监控系统导出站址信息:包括机房信息、FSU 信息及被监控 设备信息。参见第3节资源信息配置。

**第二步:**现场物理安装,按照提供的现场安装操作指导进行设备安装、布线及配置参见第4节现场安装

第三步:按照测试要求进行数据及告警测试。

#### 3. 准备工作

笔记本电脑一台,需提前安装好谷歌浏览器(群共享里已上传)

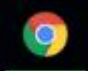

电脑 IP 配置如下图:

| <b>t</b> | Internet 协议版本 4 (TCP/IPv4) 属性                               | ×                  |
|----------|-------------------------------------------------------------|--------------------|
|          | 常规                                                          | X                  |
| 出 [      | 如果网络支持此功能,则可以获取自动<br>络系统管理员处获得适当的 IP 设置。<br>〇 自动获得 IP 地址(O) | 指派的 (P 设置。否则,你需要从网 |
|          | ● 使用 F 画的 IP 地址(S):                                         |                    |
| E        | IP 地址(I):                                                   | 192.168.1.101      |
| E        | 子网掩码(U):                                                    | 255.255.255.0      |
| 0        | 默认网关(D):                                                    | 192.168.1.1        |
|          | ● 包动获得 DNS 服务器地址(B)<br>● 使用下面的 DNS 服务器地址(E):                |                    |
| 1        | 首选 DNS 服务器(P):                                              | 32 I S             |
|          | 备用 DNS 服务器(A):                                              |                    |
|          | □ 退出时验证设置(L)                                                | 高级(V)              |
|          |                                                             | 确定取消               |

#### 3.1 资源信息配置

首先,需要在运维监控系统的资源管理模块录入站址信息、机房信息、FSU 信息及相关的动环设备信息。

资源信息配置包括站点、铁塔、机房、FSU、蓄电池、开关电源、、智能电表、空调、油机、烟感、 红外、摄像头、温感、水浸。

设备录入后系统将自动生成设备编码, 供 FSU 进行配置。

这个步骤督导已经完成,不过导入的是通用模版。

#### 3.2 导出设备编码清单

资源信息配置完成后,登录铁塔平台 http://101.227.240.110:8989/baf/jsp/uiframe/frame.xhtml, 选择站址信息,查询到当前基站

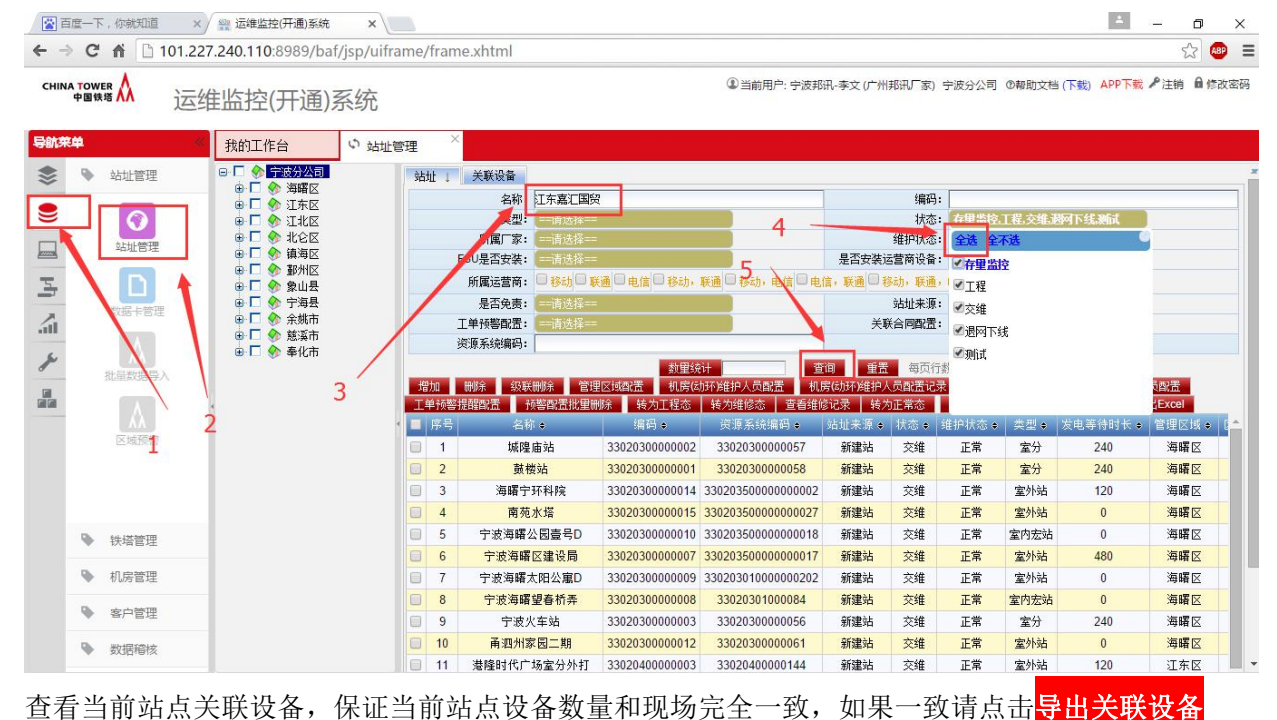

信息按钮会下载一个 XLS 文件,如果不一致需要进行增删操作

| CHINA TOWER<br>中国铁塔                                                                                                    | a A iz                                                                                                    | 维监控(开通)新                                                                                                    | 系统                                                                                |                                                                                                    | 1 2                                                                                                    | ■当前用户: 宁波邦讯-李:                                                                                                    | 文(广州邦讯厂家) 宁》                                                                                            | 安分公司 ⑧帮助文档                                                                 | (下载) APP下载 4                                                           | ▶注销 🔒 修改密码                          |  |  |
|----------------------------------------------------------------------------------------------------|----------------------------------------------------------------------------------------------------|----------------------------------------------------------------------------------------------------|-----------------------------------------------------------------------------------|----------------------------------------------------------------------------------------------------|----------------------------------------------------------------------------------------------------|----------------------------------------------------------------------------------------------------|----------------------------------------------------------------------------------------------------|----------------------------------------------------------------------------|------------------------------------------------------------------------|-------------------------------------|--|--|
| 导航菜单                                                                                                    |                                                                                                    | 我的工作台                                                                                                    | の 站址管理 ×                                                                          |                                                                                                    |                                                                                                    |                                                                                                    |                                                                                                    |                                                                            |                                                                        |                                     |  |  |
| ۰ ا                                                                                                    | 站址管理                                                                                                    | 8- 🗆 🕎 宁波分公司                                                                                                    | 达 北 一                                                                             | 关联设备                                                                                                    |                                                                                                    |                                                                                                    |                                                                                                    |                                                                            |                                                                        | 1                                   |  |  |
| ~ ·                                                                                                    |                                                                                                    |                                                                                                    |                                                                                   | JUNIO                                                                                                    |                                                                                                    | 导出关联设备信息                                                                                                    |                                                                                                    |                                                                            |                                                                        |                                     |  |  |
|                                                                                                    | 0                                                                                                    |                                                                                                    | 序号                                                                                | 省市                                                                                                    | 区县 机房                                                                                                    | 设备名称                                                                                                    | 设备编码                                                                                                    | 型号                                                                         | 生产厂家                                                                   | 资产编码                                |  |  |
|                                                                                                    | 站址管理                                                                                                    | ● □ 🔶 北仑区                                                                                                    | 1 浙江                                                                              | I分公司 宁波分公司                                                                                                    | 江东区 江东嘉汇国贸                                                                                                    | 江东嘉汇国贸/水漫01                                                                                                    | 33020441840027                                                                                          | abc                                                                        | 邦讯                                                                     |                                     |  |  |
|                                                                                                    | -                                                                                                    | ● □ � 頭海区                                                                                                    | 2 浙                                                                               | I分公司 宁波分公司                                                                                                    | 江东区 江东嘉汇国贸                                                                                                    | 江东嘉汇国贸/温湿感01                                                                                                    | 33020441830027                                                                                          | aaa                                                                        | 邦讯                                                                     |                                     |  |  |
| -                                                                                                    |                                                                                                    | 🕀 🗖 🥎 象山县                                                                                                    | 3 3112                                                                            |                                                                                                    | 江东区 江东嘉北国贸                                                                                                    | 江东嘉江国贸/蓄电池02                                                                                                    | 33020440700022                                                                                          | gtm-150t                                                                   | 南都                                                                     |                                     |  |  |
| 2                                                                                                    | 数据卡管理                                                                                                    | □ □                                                                                                    | 4 302<br>E 362                                                                    |                                                                                                    | 注水区 江东嘉北国贸<br>江东区 江东東江国際                                                                                                    | 江东義汇国際/FS001                                                                                                    | 33020443800016                                                                                          | DCD8030W                                                                   | BUNSONINFO                                                             |                                     |  |  |
| átl                                                                                                    |                                                                                                    | ● □ 🕎 慈溪市                                                                                                    | 5 30k                                                                             |                                                                                                    | 江东区 江东嘉江国员                                                                                                    | 江东嘉江国英/番电池01                                                                                                    | 33020440700020                                                                                          | S48300-3B/2900                                                             | 中口<br>世界生                                                              |                                     |  |  |
| s                                                                                                    | ίλ.                                                                                                    | ⊕ □ 🥎 奉化市                                                                                                    | 7 H                                                                               | T分公司 宁波分公司                                                                                                    | 江东区之小编之间风                                                                                                    | 江东嘉汇国贸/铁塔01                                                                                                    | 33020443700330                                                                                          | 340300-35/2300                                                             | A do L                                                                 |                                     |  |  |
| 1                                                                                                    | 批量数据导入                                                                                                    |                                                                                                    | 8 Mi                                                                              | I分公司 宁波分公司                                                                                                    | 江东区 江东嘉汇国贸                                                                                                    | 江东嘉汇国贸/监控设备01                                                                                                    | 33020441900010                                                                                          | 8030w                                                                      | 邦讯                                                                     |                                     |  |  |
|                                                                                                    | A                                                                                                    | 4                                                                                                    | 首页                                                                                | 日本 第二1 市 共1                                                                                                    | 1页 8条记录 下页 尾                                                                                                    | 5                                                                                                    |                                                                                                    |                                                                            |                                                                        |                                     |  |  |
|                                                                                                    | 区域预警                                                                                                    |                                                                                                    |                                                                                   |                                                                                                    |                                                                                                    |                                                                                                    |                                                                                                    |                                                                            | $\overline{n}$                                                         | \$5                                 |  |  |
| 增删方                                                                                                    | 法参考                                                                                                    | 下图:                                                                                                    |                                                                                   |                                                                                                    |                                                                                                    |                                                                                                    |                                                                                                    |                                                                            |                                                                        |                                     |  |  |
| 習 百度一下                                                                                                    | ,你就知道                                                                                                    | × / 🎇 运维监控(开通)系统                                                                                                    | ×                                                                                 |                                                                                                    |                                                                                                    |                                                                                                    |                                                                                                    |                                                                            | 4                                                                      | - 0 ×                               |  |  |
| ← → C                                                                                                    | <b>fi</b> 🗋 101.                                                                                                    | 227.240.110:8989/baf                                                                                                    | /isp/uiframe/fram                                                                 | e.xhtml                                                                                                    |                                                                                                    |                                                                                                    |                                                                                                    | 124                                                                        |                                                                        | ☆ 💩 🔳                               |  |  |
|                                                                                                    |                                                                                                    |                                                                                                    |                                                                                   |                                                                                                    |                                                                                                    |                                                                                                    |                                                                                                    |                                                                            |                                                                        |                                     |  |  |
| CHINA TOWER<br>中国铁堤                                                                                                    | s λλ jz                                                                                                    | 维监控(开诵)                                                                                                    | 系统                                                                                |                                                                                                    |                                                                                                    | ♥ ヨ前用尸: 子波邦州-字                                                                                                    | 又() 州中田() (家) 于                                                                                         | 发行公司 (0報期)又相                                                               | I( NSC) APP NSC                                                        | /注册 日形成出的                           |  |  |
|                                                                                                    |                                                                                                    |                                                                                                    |                                                                                   |                                                                                                    |                                                                                                    |                                                                                                    |                                                                                                    |                                                                            |                                                                        |                                     |  |  |
| 导航荣单                                                                                                    |                                                                                                    | 我的工作台                                                                                                    | の 站址管理 🏻 ×                                                                        | の 蓄电池                                                                                                    | ×                                                                                                    |                                                                                                    |                                                                                                    |                                                                            |                                                                        |                                     |  |  |
|                                                                                                    | 站址管理                                                                                                    | 🛛 🗖 🥎 宁波分公司                                                                                                    | 蓄电池                                                                               | · · · · ·                                                                                                    |                                                                                                    | •                                                                                                    |                                                                                                    |                                                                            |                                                                        |                                     |  |  |
| -                                                                                                    |                                                                                                    |                                                                                                    |                                                                                   | 名称: 江东嘉                                                                                                    | 江国贸                                                                                                    |                                                                                                    | 设备编码:                                                                                                   |                                                                            |                                                                        |                                     |  |  |
|                                                                                                    | 铁塔管理                                                                                                    |                                                                                                    |                                                                                   | 类型: 一请进                                                                                                    | A                                                                                                    | <b>T</b>                                                                                                    | 状态:                                                                                                    | 一请选择一                                                                      |                                                                        | *                                   |  |  |
|                                                                                                    |                                                                                                    |                                                                                                    |                                                                                   |                                                                                                    |                                                                                                    |                                                                                                    |                                                                                                    |                                                                            |                                                                        |                                     |  |  |
|                                                                                                    | 机房管理                                                                                                    |                                                                                                    |                                                                                   |                                                                                                    |                                                                                                    | 道道 ● 道帯 ●                                                                                                    | 页行数 20                                                                                                  |                                                                            |                                                                        |                                     |  |  |
| and the second second s | 机房管理                                                                                                    | <ul> <li>□ ◆ 1.4L</li> <li>□ □ ◆ 北仑区</li> <li>□ □ ◆ 損海区</li> <li>□ □ ◆ 勤州区</li> </ul>                                                                                                    | 增加                                                                                | 删除 告誓宣词                                                                                                    | 生能查询 远程控制                                                                                                    | 查询 全置 每<br>远程调整 寻出Excel                                                                                                    | 页行款 20                                                                                                  |                                                                            |                                                                        |                                     |  |  |
| -                                                                                                    | 机房管理                                                                                                    | ●     ●     ◆     北仑区       ●     ●     ◆     北仑区       ●     ●     ◆     捕海区       ●     ●     ◆     輸用区       ●     ●     ◆     象山县                                                                                                    | <br>□   序号                                                                        | 删除 告警查询<br>名称                                                                                                    | 生能查询 远程控制<br>设备编码                                                                                                    | <ul> <li>査询 ● 重置 ■</li> <li>远程调整 ● 寻出Excel</li> <li>茨卵論号 所属省</li> </ul>                                                                                                    | 页行数 <b>20</b><br>所属市 所属区                                                                                | 县 所属站址                                                                     | 机房                                                                     | 类型                                  |  |  |
| 1                                                                                                    | 机房管理                                                                                                    |                                                                                                    | 增加<br>  序号<br>  0   1                                                             | ₩除 告警查询<br>名称<br>工东嘉汇国贸/蓄电池01                                                                                                    | 生能查询 远程控制<br>设备编码<br>1 33020440700020 330                                                                                                    | <ul> <li>査诺 重置 単</li> <li>支程调整 寻出Excel</li> <li>資源編号 所設当</li> <li>20490800000360 新正分公司</li> </ul>                                                                                                    | 页行数 20<br>所属市 所属区<br>宁波分公司 江东[                                                                          | 县 所属站址<br>【 <b>江东嘉江国贸</b> 】                                                | 机房<br>[东嘉江国贸                                                           | 关型<br>磷酸铁锂蕃电池                       |  |  |
| 1                                                                                                    | 机房管理<br>***<br>机房信息                                                                                                    | ●         ◆         北心区           ●         ◆         執海区           ●         ◆         執海区           ●         ◆         執州区           ●         ◆         勢加星           ●         ◆         奈成市           ●         ◆         於溪市                                                                                                    | 增加<br>  序号<br>  2 月                                                               | <ul> <li>删除 告響查询</li> <li>名称</li> <li>工东嘉江国贸/蓄电地01</li> <li>工东嘉江国贸/蓄电地02</li> </ul>                                                                                                    | <ul> <li>生能宣间 远程控制</li> <li>设音编码</li> <li>33020440700020 330</li> <li>2 33020440700022 330</li> </ul>                                                                                                    | <ul> <li>査询</li> <li>重置</li> <li>委員報</li> <li>う出たxcel</li> <li>資源編号</li> <li>所属者</li> <li>20490800000360</li> <li>浙江分公司</li> <li>20490800000360</li> <li>浙江分公司</li> </ul>                                                                                                    | <ul> <li>所属市 所属区</li> <li>宁波分公司 江东II</li> <li>宁波分公司 江东II</li> </ul>                                     | 县 所属站址<br>区 江东嘉江国贸 2<br>区 江东嘉江国贸 2                                         | 机房<br>「东嘉江国贸<br>「东嘉江国贸」 固定型                                            | 类型<br>磷酸铁锂蓄电池<br>3网控密封式铅酸蓄电线        |  |  |
| 4 19 2                                                                                                    | 机房管理<br>(***)<br>机房信息<br>蓄电池                                                                                                    | ● □     ◆ 1.4 kc       ● □     ◆ 1.4 kc       ● □     ◆ 1.4 kc       ● □     ◆ 1.4 kc       ● □     ◆ 1.4 kc       ● □     ◆ 1.4 kc       ● □     ◆ 1.4 kc       ● □     ◆ 1.4 kc       ● □     ◆ 1.4 kc       ● □     ◆ 1.4 kc       ● □     ◆ 1.4 kc       ● □     ◆ 1.4 kc       ● □     ◆ 1.4 kc       ● □     ◆ 1.4 kc                                                                                                    | 78加<br>日本<br>日本<br>日本<br>日本<br>日本<br>日本<br>日本<br>日本<br>日本<br>日本<br>日本<br>日本<br>日本 | <ul> <li>開除 告警查询     <li>名称     <li>二东嘉江国贸/審电地01</li> <li>二东嘉江国贸/審电地02</li> <li>页 第 1 页 共1</li> </li></li></ul>                                                                                                    | <ul> <li>主能宣询 法程控制</li> <li>设备编码</li> <li>1 3020440700020 330</li> <li>2 3020440700022 330</li> <li>1 0 2条记录 下す</li> </ul>                                                                                                    | <ul> <li>査用</li> <li>建造</li> <li>予止た</li> <li>予止た</li> <li>予止</li> <li>予止<td><ul> <li>(所属市 所属区)</li> <li>(市成分公司)</li> <li>(市成分公司)</li> <li>(市成分公司)</li> <li>(市成分公司)</li> </ul></td><td>县 所属法址<br/>【 江东嘉江国政 】<br/>【 江东嘉江国政 】</td><td>机房<br/>[东嘉江国贸<br/>[东嘉江国贸 固定]</td><td>类型<br/>磷酸铁锂蓄电池<br/>遇观空密封式铅酸蓄电和</td></li></ul>                                                                                                    | <ul> <li>(所属市 所属区)</li> <li>(市成分公司)</li> <li>(市成分公司)</li> <li>(市成分公司)</li> <li>(市成分公司)</li> </ul>       | 县 所属法址<br>【 江东嘉江国政 】<br>【 江东嘉江国政 】                                         | 机房<br>[东嘉江国贸<br>[东嘉江国贸 固定]                                             | 类型<br>磷酸铁锂蓄电池<br>遇观空密封式铅酸蓄电和        |  |  |
| 1 13 2 8                                                                                                    | 机房管理<br>・・・・・・・・・・・・・・・・・・・・・・・・・・・・・・・・・・・・                                                                                                    | ○     ○     1.4CC       ○     ○     1.4CC       ○     ○     1.4CC | 増加<br>序号<br>日 2 5<br>百页                                                           | <ul> <li>開除 告号宣词</li> <li>名称</li> <li>五东嘉江国政 像电池01</li> <li>五东嘉江国政 像电池02</li> <li>西 第 1 页 共1</li> </ul>                                                                                                    | <ul> <li>全能宣询 远程控制</li> <li>设备编码</li> <li>33020440700020 330</li> <li>3 020440700022 330</li> <li>1页 2条记录 下</li> </ul>                                                                                                    | 田 : 王吉 ※     正現時度: →北によの     正現時度: →北によの     西京県 : →北によの     西京県 : →北によの     西京県 : →北によの     和正分公司     20490800000300 浙江分公司     ボン公司     ボン公司     ボンの     ボンの                                                                                                    | (5)行数 20<br>所属市 所属区<br>1 宁波分公司 江东(<br>1 宁波分公司 江东(                                                       | 县 所電法址<br>【 江东嘉江国贸<br>3<br>【 江东嘉江国贸<br>3                                   | 机房<br>[东嘉江国贸<br><mark>[东嘉汇国贸</mark> 固定]                                | <u>类型</u><br>磷酸铁理蓄电池<br>"网络密封式铅酸蓄电》 |  |  |
|                                                                                                    | 机房管理<br>(新房信息)<br>(新房信息)<br>(新房信息)<br>(前)<br>(前)<br>(前)<br>(前)<br>(前)<br>(前)<br>(前)<br>(前)<br>(前)<br>(前                                                                                                    | ○     ○     1.4       ○     ○     1.4       ○     ○     1.4       ○     ○     1.4       ○     ○     1.4       ○     ○     1.4       ○     ○     1.4       ○     ○     1.4       ○     ○     1.4       ○     ○     1.4       ○     ○     1.4       ○     ○     1.4       ○     ○     1.4       ○     ○     1.4       ○     ○     1.4       ○     ○     1.4       ○     ○     1.4                                                                                                          |                                                                                   | 新課         当客宣词           名称         名称           五东嘉江国政衛电地01         五东嘉江国政衛电地02           百第1頁页第         五页共1                                                                                                    | <ul> <li>全能宣询 远程控制</li> <li>设备编码</li> <li>33020440700020 330</li> <li>3 020440700022 330</li> <li>1页 2条记录 下く</li> </ul>                                                                                                    | <ul> <li>査理</li> <li>予計 (2.001)</li> <li>予計 (2.001)</li> <li>予請 (2.001)</li> <li>予請 (2.001)</li> <l< td=""><td>(す)行数 20<br/>所属市 所属区<br/>1 宁波分公司 江东に<br/>1 宁波分公司 江东に</td><td>县 所属站址<br/>Z 江东嘉江国贸 2<br/>江东嘉江国贸 2</td><td><ul> <li>机房</li> <li>「东嘉江国贸</li> <li>「东嘉江国贸</li> <li>「东嘉江国贸</li> </ul></td><td>类型<br/>磷酸炔提基电池<br/>强则空密封式铅酸蓄电3</td></l<></ul>                                                                                                    | (す)行数 20<br>所属市 所属区<br>1 宁波分公司 江东に<br>1 宁波分公司 江东に                                                       | 县 所属站址<br>Z 江东嘉江国贸 2<br>江东嘉江国贸 2                                           | <ul> <li>机房</li> <li>「东嘉江国贸</li> <li>「东嘉江国贸</li> <li>「东嘉江国贸</li> </ul> | 类型<br>磷酸炔提基电池<br>强则空密封式铅酸蓄电3        |  |  |
|                                                                                                    | 机房管理<br>机房信息                                                                                                    | 0     ○     1.4cc       0     ○     1.4cc       0     ○     1.4cc       0     ○     1.4cc       0     ○     1.4cc       0     ○     1.4cc       0     ○     1.4cc       0     ○     ?       0     ○     ?       0     ○     ?       0     ○     ?       0     ○     ?                                                                                                    |                                                                                   | <ul> <li>新課</li> <li>古客宣词</li> <li>名称</li> <li>五东嘉(国安/都电池01</li> <li>五东嘉(国安/都电池02</li> <li>京 第 1 页 共1</li> </ul>                                                                                                    | <u> 主託室</u> 調査<br>注意<br>構築<br>1 53020440700020 330<br>2 3/020440700022 330<br>页 2 条记录 下く                                                                                                    | <ul> <li>              ġrita             ¿美元             ぞ</li> </ul> <li>             ţえ焼いのご         <ul> <li>             Ţえたいのご<br/>Ţえたいのご<br/>Ţえたいの<br/>Ţえたいの<br/>「「「「」」」</li></ul></li>                                                                                                    | (文行教 20)<br>所属市 所属区<br>1 宁波分公司 江东(<br>1 宁波分公司 江东(                                                       | 县 所電站址<br>【 江 <b>东嘉江国贸</b><br>【 <b>江东嘉江国贸</b><br>】<br>【 <b>江东嘉江国贸</b><br>】 | 机房<br>东嘉江国贸 团定<br>5年嘉江国贸 固定                                            | 类型<br>磷酸铁提基电池<br>强则空密封式铅酸蓄电3        |  |  |
|                                                                                                    | 机房管理<br>前房信息                                                                                                    | <ul> <li>● □ ◆ 北心区</li> <li>● □ ◆ 北心区</li> <li>● □ ◆ 独与区</li> <li>● □ ◆ 独与区</li> <li>● □ ◆ 独与区</li> <li>● □ ◆ 余/明县</li> <li>● □ ◆ 余/明县</li> <li>● □ ◆ 余/第市</li> <li>● □ ◆ 余/市</li> </ul>                                                                                                    |                                                                                   | <ul> <li></li></ul>                                                                                                    | <u> 主託宣词</u> 近程注め)<br>没音/環境<br>1 5022440700022 330<br>2 3/020440700022 330<br>1 2 3/020440700022 340<br>1 2 3/020440700022 340<br>1 2 3/0204700022 340<br>1 2 3/0204700022 340<br>1 3 3/0204700022 340<br>1 3 3/0204700022 340<br>1 3 3/0204700022 340<br>1 3 3/0204700022 340<br>1 3 3/0204700022 340<br>1 3 3/0204700022 340<br>1 3 3/0204700022 340<br>1 3 3/0204700022 340<br>1 3 3/020470002<br>1 3 3/0204700022 340<br>1 3 3/020470002<br>1 3 3/020470002<br>1 3 3/020470000<br>1 3 3/020470002<br>1 3 3/020470002<br>1 3 3/0 | <ul> <li>              ○正社(明美) 第三十二次(1)      </li> <li>             記録(新美) 所書         </li> <li>             記録(新美) 所書      </li> <li>             204966000000360 浙江分公員         </li> <li>             204966000000360 浙江分公員         </li> </ul>                                                                                                    | (天) (女) (女) (女) (女) (女) (女) (女) (女) (女) (女                                                              | 县 所置站址<br>【 江东 <b>款</b> (工国役) 近<br>【 江东 <b>款(工国役) 近</b>                    | 机房<br>东嘉江国役<br>东嘉江国役 固定                                                | 类型<br>磷酸铁锂蓄电池<br>哪項空密封式铅酸蓄电3        |  |  |
|                                                                                                    | 机房管理<br>1<br>1 | <ul> <li>● □ ● 1 × 1 × 1 × 1 × 1 × 1 × 1 × 1 × 1 × 1</li></ul>                                                                                                    | <i>雅加</i><br>  序第<br>  2<br>  1<br>  1                                            | 酬添         書書書面           名称            五木叢「国祭準电池02            四、第         1         页                                                                                                    | <ul> <li>         ・ 読録空朝         ・ 読録空朝         ・ 読録空         ・ 読録空朝         ・ 読録空朝         ・ 読録空朝         ・ 読録空朝         ・ 読録空朝         ・ 読録空朝         ・ 読録空朝         ・ 読録空朝         ・ 読録空朝         ・ 読録         ・ 読録         ・ 読録         ・ 読録         ・ 読録         ・ 読録         ・ 読録         ・ 読録         ・ 読録         ・ 読録         ・ 読録         ・ 読録         ・         ・         ・</li></ul>                                                                                                    | 留語 (単元 部<br>注発)(第二 → 1 ( ≤ 2 ( ≤ 2 ( ))))      | (東行封) 20<br>前廣市 所属区<br>1 宁波分公司 江东(<br>1 宁波分公司 江东(                                                       | <ul> <li>4. 所置站址</li> <li>3. 江东北口田役 近</li> <li>3. 江东北口田役 近</li> </ul>      | 机房<br>东嘉江国段<br>「东嘉江国段<br>固定<br>四                                       | <u>失型</u><br>磷酸铁锂零电池<br>调则全密封式铅酸零电池 |  |  |
|                                                                                                    | 机房管理                                                                                                    | <ul> <li>● 1 ● 1 × 1 × 1 × 1 × 1 × 1 × 1 × 1 × 1</li></ul>                                                                                                    | <del>第加</del><br>一 定<br>一 2<br>一 2<br>一                                           | ●新会社                                                                                                    | 主義憲法         連載学校           使音振四         330           2 50220440700020         330           2 30220440700022         330           1 2条记录         6                                                                                                    | 管理 書面 書<br>近世初度 示式はない<br>気があいる。<br>が用きな<br>204908000000360 新工分公司<br>204908000000360 新工分公司                                                                                                    | (東京社) 20<br>) 方服市 所属区<br>1 字波分公司 江东(<br>1 字波分公司 江东(                                                     | <ul> <li>4. 新展站社</li> <li>4. 新展站工具役 ジン</li> <li>2. 江东北工具役 ジン</li> </ul>    | 机房<br>[休嘉江国贸<br>[休嘉江国贸 ] 固定3                                           | 关型<br>朝鮮扶種都电池<br>四同在法封式指数著电社        |  |  |
|                                                                                                    | 机房管理                                                                                                    | ●     ●     1 <                                                                                                    | <b>3</b>                                                                          | (株) (1) (1) (2) (2) | <ul> <li>金融空間</li> <li>・ 法理学期</li> <li>・ 法理学期</li> <li>・ 法ロシレ44070022</li> <li>・ 法ロシレ4070022</li> <li>・ 法ロシレ4070022</li> <li></li></ul>                                                                                                    | 雪田 美田 常田 (三日 本) (三日 本) (三日 (三日 本) (三日 本) (三日 本) (三日 (三日 本) (三日 (三日 (三日 (三日 (三日 (三日 (三日 (三日 (二日 (三日 (三日 (二日 (三日 (三日 (二日 (二日 (二日 (二日 (二日 | (京行社) 20<br>所属市 所属に<br>「完長外公司 江东」<br>「宁政分公司 江东」                                                         | <ul> <li>4. 所置法社</li> <li>2. 江东嘉江国役 ジン</li> <li>2. 江东嘉江国役 ジン</li> </ul>    | 机房<br>【东嘉江国贸<br>【东嘉江国贸 固定的                                             | 类型<br>碳酸铁锂電电池<br>四國全法封式佔較著电社        |  |  |
|                                                                                                    | <b>机房管理</b>                                                                                                    | ●     ●     1 <                                                                                                    | <u>第加</u><br>● 2<br>■○ 2<br>■○ 2<br>■○ 2<br>■○ 2<br>■○ 2<br>■○ 2<br>■○ 2<br>■○    | 開於<br><u>438</u><br><u>438</u><br>工作業工匠改善地地口<br>工業工匠改善地地口<br>の第1页共1<br>の第1页共1                                                                                                    | <ul> <li>全部空间 近程空机</li> <li>没者構成の</li> <li>2 3020440700020 330</li> <li>2 3020440700022 330</li> <li>2 302040700022 330</li> <li>2 2 3020</li> <li>2 2 3020</li> </ul>                                                                                                    | 田田 (日本) (日本) (日本) (日本) (日本) (日本) (日本) (日本)                                                                                                    | (京行社) 20<br>所属市 所属に<br>(字迭分公司 江东)<br>(字迭分公司 江东)                                                         | <ul> <li>新麗法址</li> <li>江东北江国役</li> <li>江东北江国役</li> <li>江东北江国役</li> </ul>   | 机房<br>[朱嘉江国役<br>[朱嘉江国役] 固定的                                            | 类型<br>磷酸铁锂零电池<br>些网经密封式指数著电线        |  |  |
|                                                                                                    | <b>机房管理</b>                                                                                                    | □     ●     ●     1 <                                                                                                    |                                                                                   | ● 新 1 页 共1                                                                                                    | <ul> <li>● 読室頃</li> <li>● 読録空明</li> <li>● 読録信頼時</li> <li>● 読録20440700020</li> <li>● 3020440700022</li> <li>● 302040700022</li> <li>● 302040700022</li> <li>● 302040700022</li> <li>● 23020</li> <li>● 23020</li> <li>●</li></ul>                                                                                                    | <ul> <li>査信</li> <li>予述日本の目</li> <li>予述日本の目</li> <li>予述日本の目</li> <li>予述日本の目</li> <li>予約率</li> <li>が第二</li> <li>クロタの8000000360</li> <li>第二</li> <li>分2</li> <li>クロタの800000360</li> <li>第二</li> <li>分2</li> <li>クロタの80000360</li> <li>第二</li> <li>分2</li> <li>クロタの80000360</li> <li>第二</li> <li>分2</li> <li>クロタの80000360</li> <li>第二</li> <li>分2</li> <li>クロタの80000360</li> <li>第二</li> <li>クロタの8000360</li> <li>第二</li> <li>クロタの8000360</li> <li>第二</li> <li>クロタの8000360</li> <li>第二</li> <li>クロタの8000360</li> <li>第二</li> <li>クロタの8000360</li> <li>第二</li> <li>クロタの8000360</li> <li>第二</li> <li>クロタの8000360</li> <li>第二</li> <li>クロタの800360</li> <li>第二</li> <li>クロタの80360</li> <li>第二</li> <li>クロタの80360</li> <li>第二</li> <li>クロタの80360</li> <li>第二</li> <li>クロタの80360</li> <li>アンクロタの80360</li> <li>アンクロタの80360</li> <li>アンクロタの80360</li> <li>アンロタの80360</li> <li>アンロタの80360</li> <li>アンロタの80360</li></ul>                                                                                                    | (京行社) 20<br>) 所属市 所属で<br>(字法外公司 江东(<br>(子法分公司 江东(                                                       | 昱 新重法址<br>☑ 江东嘉仁国段 ☑<br>☑ 京嘉江国段 ☑                                          | 机房<br>「东嘉江国役 固定」                                                       | 类型<br>發動快程集电池<br>透明空密封式指錄著电利        |  |  |
|                                                                                                    | 机房管理<br>1.5<br>1.5<br>1.5<br>1.5<br>1.5<br>1.5<br>1.5<br>1.5                                                                                                    | □     ●     ●     ●     1 <                                                                                                    |                                                                                   | 開発 出き室間<br>高額<br>工作業に国際等地地20<br>高第1页共1                                                                                                    | <ul> <li>         ・ 読得空朝         ・ 読得空朝         ・ 読         ・ 読録         ・ 読録         ・         ・         ・</li></ul>                                                                                                    | 管理 (注意) (注意) (注意) (注意) (注意) (注意) (注意) (注意)                                                                                                    | (京行社) 20<br>所属市 所属に<br>「完委外公司 江东」<br>「完委外公司 江东」                                                         | 县 所置站址<br>江木嘉工国役                                                           | 机房<br>[东嘉江国贸<br>[东嘉江国贸 ]][字書]                                          | 类型<br>朝鮮扶養軍电池<br>四國全法封式佔較都电1        |  |  |
|                                                                                                    | 机房管理                                                                                                    | ●     ●     ●     北と区       ●     ●     ●     秋日       ●     ●     ●     ●       ●     ●     ●     ●       ●     ●     ●     ●       ●     ●     ●     ●       ●     ●     ●     ●       ●     ●     ●     ●       ●     ●     ●     ●                                                                                                    |                                                                                   | 開於<br>上書室词<br>之<br>記<br>正<br>定<br>前<br>1页共1                                                                                                    | <ul> <li>         ・</li></ul>                                                                                                    | 留書 ● ● ● ● ● ● ● ● ● ● ● ● ● ● ● ● ●                                                                                                    | (京行社) 20<br>所属市 所属に<br>う 学校分公司 江东<br>日<br>・<br>・<br>・<br>・<br>・<br>・<br>・<br>・<br>・<br>・<br>・<br>・<br>・ | 县 所置站址<br>江木嘉仁国役                                                           | 机房<br>[东嘉江国贸<br>[东嘉江国贸 ]][字 ]]<br>[1]                                  | 类型<br>磷酸铁锂電电池<br>四國空密封式伯酸馨电1        |  |  |

增删设备和当前站点匹配后重复 3.2 流程

关联设备导出的表格格式如下。

|      | A       | В                | С              | D             |
|------|---------|------------------|----------------|---------------|
|      |         | 站址信则             | 3              |               |
| 站址编码 |         | 33028300000982   | 站址名称           | 奉师范附校         |
|      |         | 设备信则             |                |               |
|      | 设备类型    | 设备名称             | 设备编码           | 型묵            |
|      | FSU设备   | 奉师范附校机房01/FSU01  | 33028343800247 | DCD8030W      |
|      | 智能电表    | 奉师范附校机房01/智能电表01 | 33028341600251 | DTSD3366-4-W1 |
|      | 机房/基站环境 | 奉师范附校机房01/温湿度01  | 33028341830310 | BS-T&H-D2     |
|      | 机房/基站环境 | 奉师范附校机房01/水浸01   | 33028341840294 | S3-WDT-P      |
|      | 铁塔      | 奉师范附校机房01/铁塔01   | 33028343700976 |               |
|      | 普通空调    | 奉师范附校机房01/空调01   | 33028341500227 | KF72-LW       |
|      | 机房/基站环境 | 奉师范附校机房01/摄像头01  | 33028341800229 | BS-IPC-130    |
|      | 监控设备    | 奉师范附校机房01/监控设备01 | 33028341900255 | DCD8030W      |
|      | 蓄电池组    | 奉师范附校机房01/蓄电池01  | 33028340700284 | GFM-500E      |
|      | 开关电源    | 奉师范附校机房01/开关电源01 | 33028340600248 | SM45-100C     |
|      | 机房/基站环境 | 奉师范附校机房01/烟感01   | 33028341820231 | HM-608P       |
|      | 机房/基站环境 | 奉师范附校机房01/红外01   | 33028341810230 | HM-805DTP     |
|      | 蓄电池组    | 奉师范附校机房01/蓄电池02  | 33028340700304 | 500           |

#### 🞏 🖹 🖄 🖶 🕼 🔍 🔷 🔻 🗃 关联设备信息-...11).xls 🛛 🕂

此时复制红框区域中的内容,粘贴到督导提供的可导入表格内,并选择智能设备《开关电源、铁塔、

#### 空调、智能电表)串口,然后保存备用:

| 1 | E11 - 0               | Q fx | 串口 8#           |                | ~~~~          |        |
|---|-----------------------|------|-----------------|----------------|---------------|--------|
|   | A                     |      | В               | С              | D             | E      |
| 1 | 设备类型                  |      | 设备名称            | 设备编码           | 型号            | 模块     |
| 2 | FSU设备 奉师范附校机房01/FSU01 |      | 33028343800247  | DCD8030W       |               |        |
| 3 | 智能电表                  | 奉    | 师范附校机房01/智能电表01 | 33028341600251 | DTSD3366-4-W1 | 串口 2#  |
| 4 | 机房/基站环境               | 著    | ■师范附校机房01/温湿度01 | 33028341830310 | BS-T&H-D2     |        |
| 5 | 机房/基站环境               |      | 奉师范附校机房01/水浸01  | 33028341840294 | S3-WDT-P      |        |
| ĵ | 铁塔                    |      | 奉师范附校机房01/铁塔01  | 33028343700976 |               | 串口 3#  |
| 7 | 普通空调                  |      | 奉师范附校机房01/空调01  | 33028341500227 | KF72-LW       | 串口 7#  |
| 3 | 机房/基站环境               | đ    | ◎师范附校机房01/摄像头01 | 33028341800229 | BS-IPC-130    |        |
| Э | 监控设备                  | 奉    | 师范附校机房01/监控设备01 | 33028341900255 | DCD8030W      |        |
| 0 | 蓄电池组                  | 불    | 医师范附校机房01/蓄电池01 | 33028340700284 | GFM-500E      |        |
| 1 |                       | 奉    | 师范附校机房01/开关电源01 | 33028340600248 | SM45-100C     | 串口 8#  |
| 2 | 机房/基站环境               | 1    | 奉师范附校机房01/烟感01  | 33028341820231 | HM-608P       | ESU 1# |
| 3 | 机房/基站环境               |      | 奉师范附校机房01/红外01  | 33028341810230 | HM-805DTP     | F30 1# |
| 4 | 蓄电池组                  | 불    | 8师范附校机房01/蓄电池02 | 33028340700304 | 500           | 串口 1#  |
| 5 |                       |      |                 |                |               | 串口 2#  |
| 6 |                       |      | 1/2             |                |               | #D 3#  |
| 7 |                       |      |                 |                |               | 中山 5#  |

# 4. 现场安装 FSU 及其它设备安装布线

#### 4.1 烟感

安装示意图如下,安装原则于开关电源上方或者开关电源上方天花板上。

Z

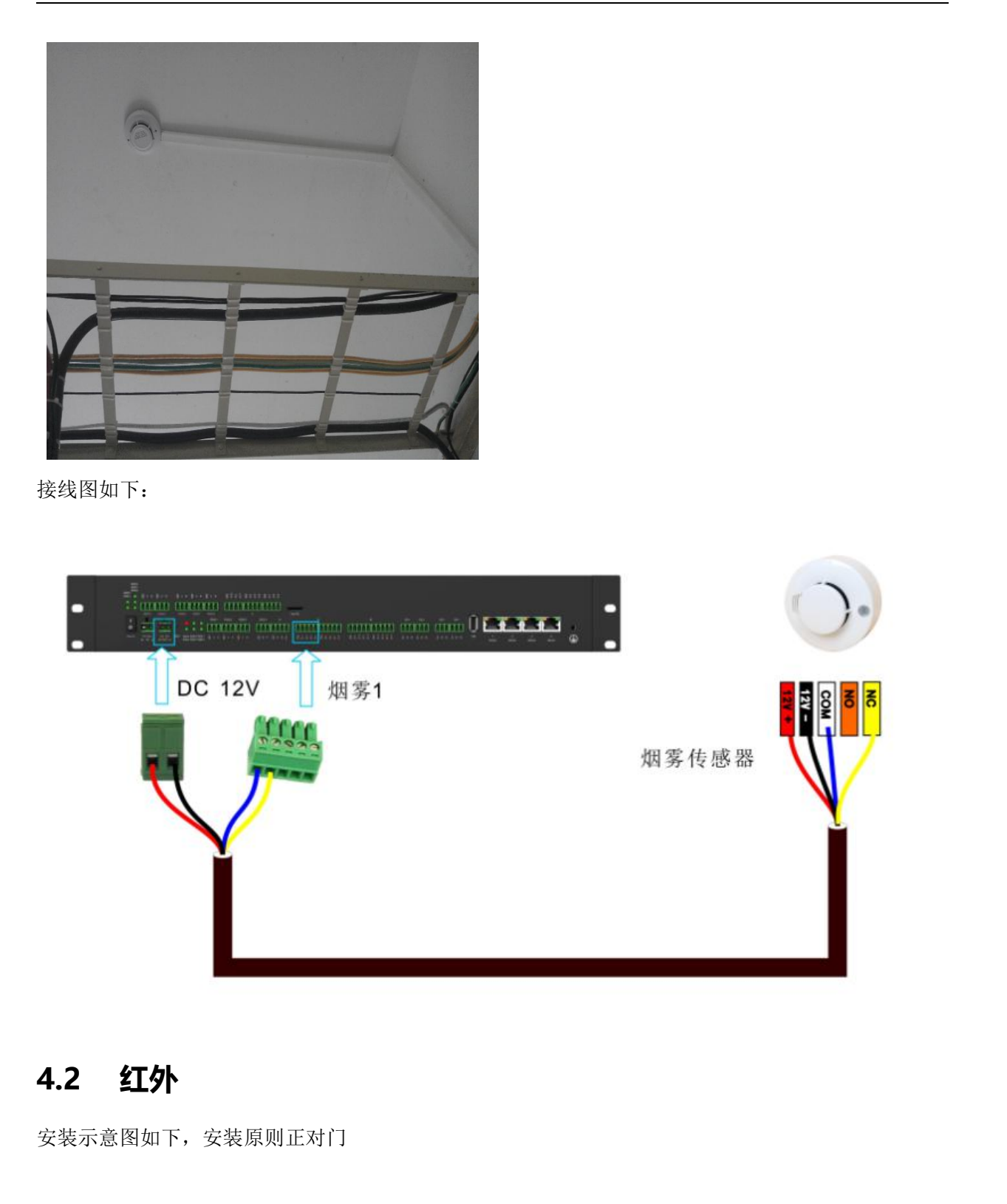

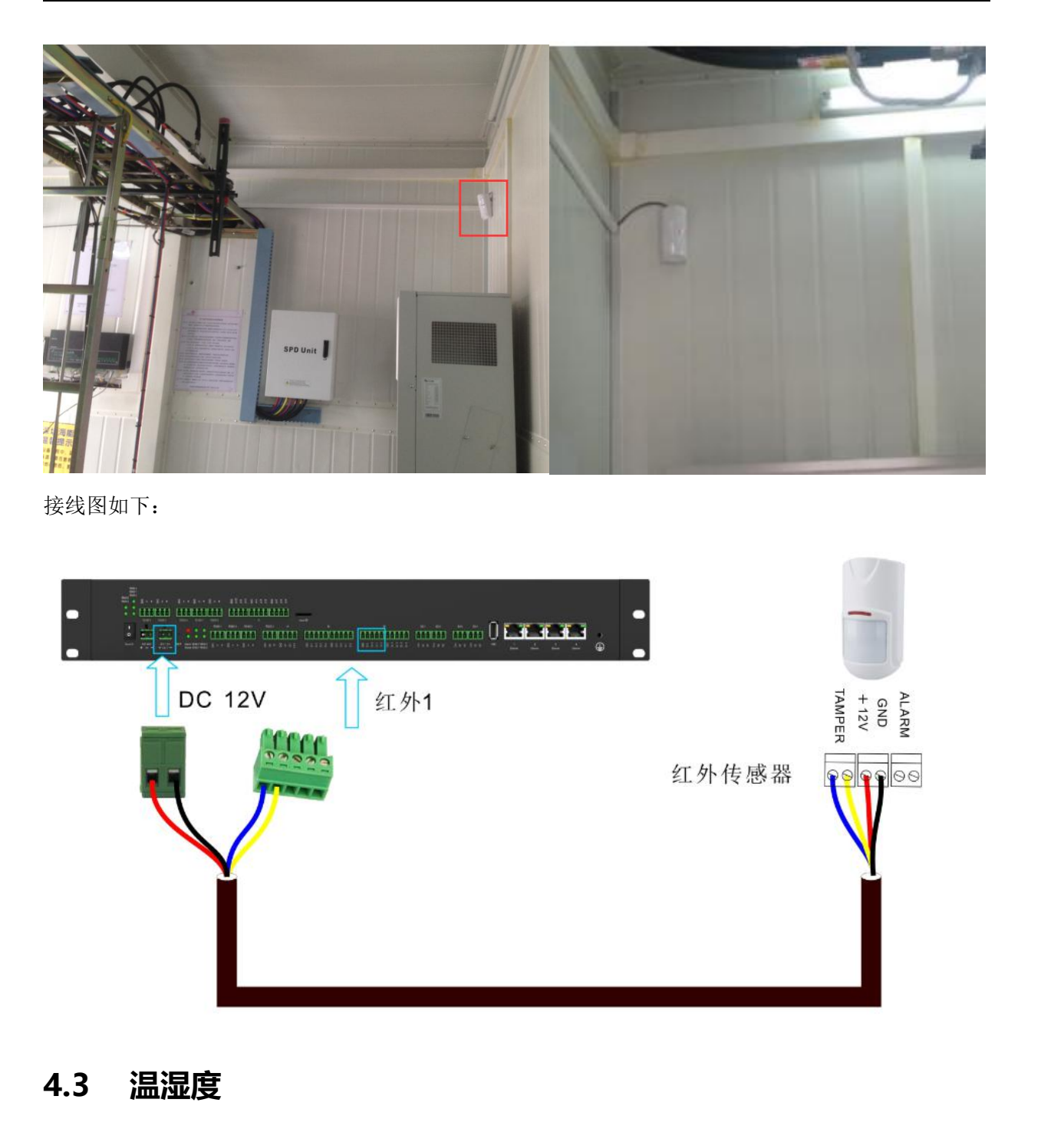

安装示意图如下,安装原则安装在主机附近即可,严禁安装在空调、门口、风机附近。

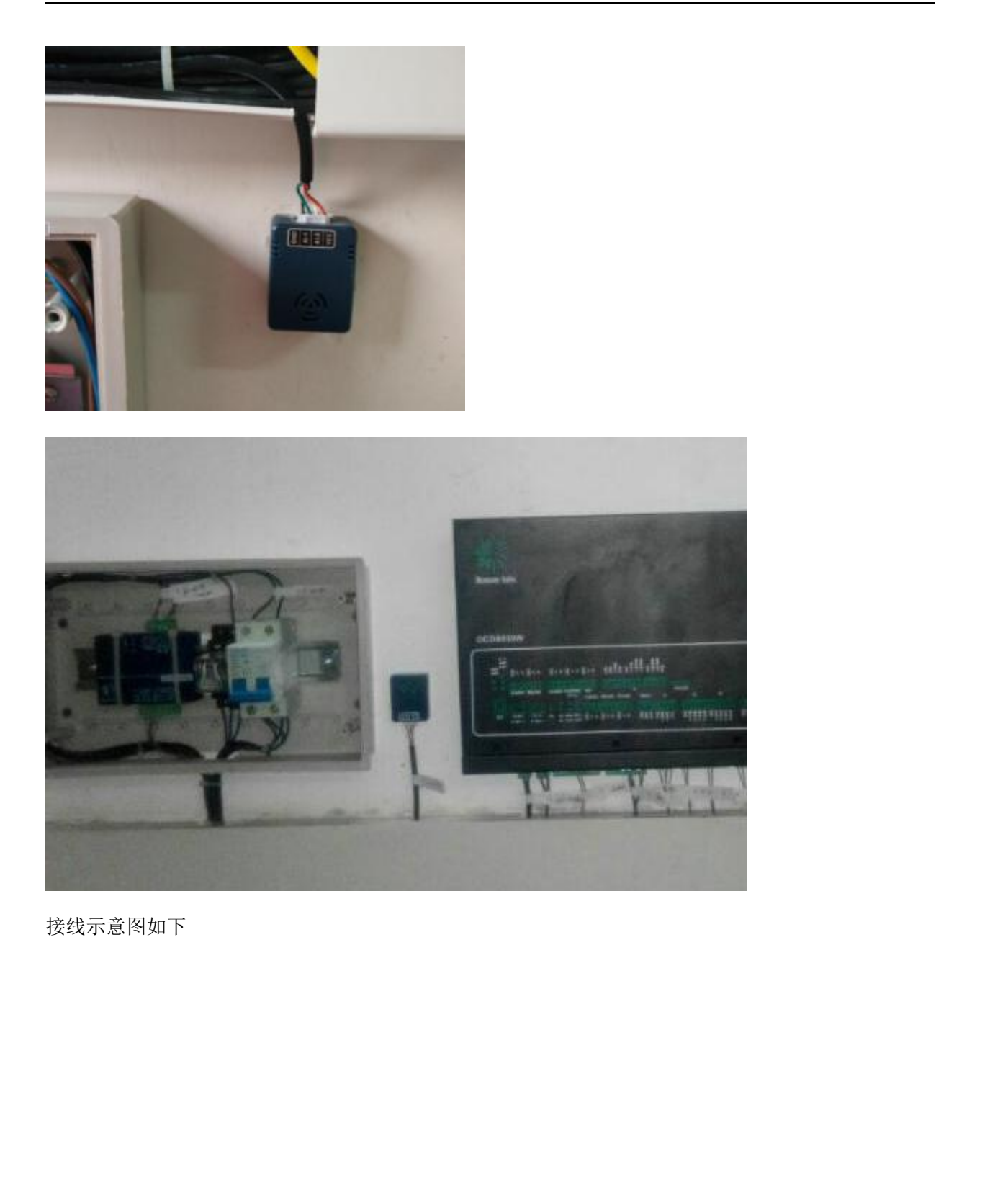

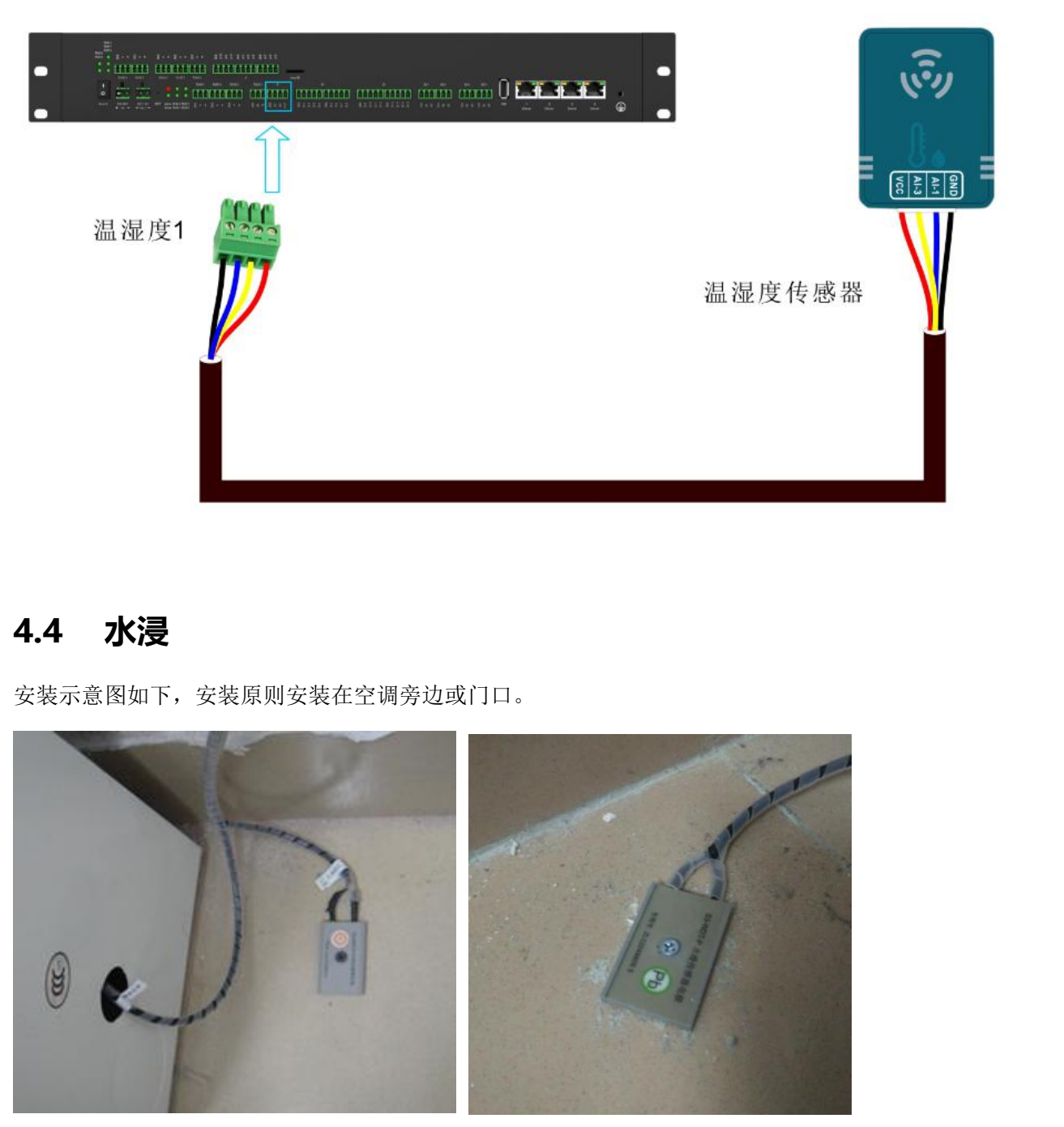

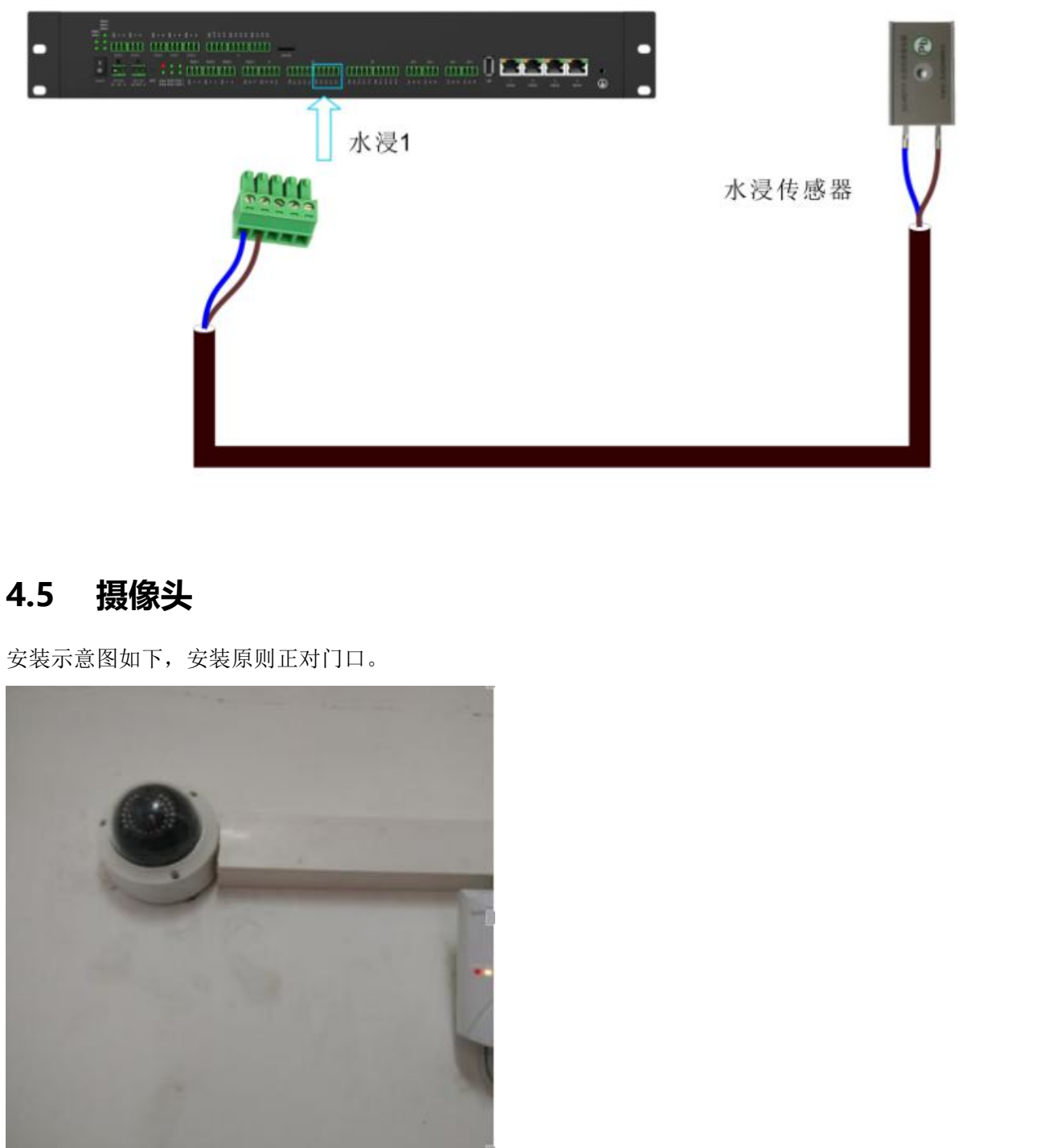

ン

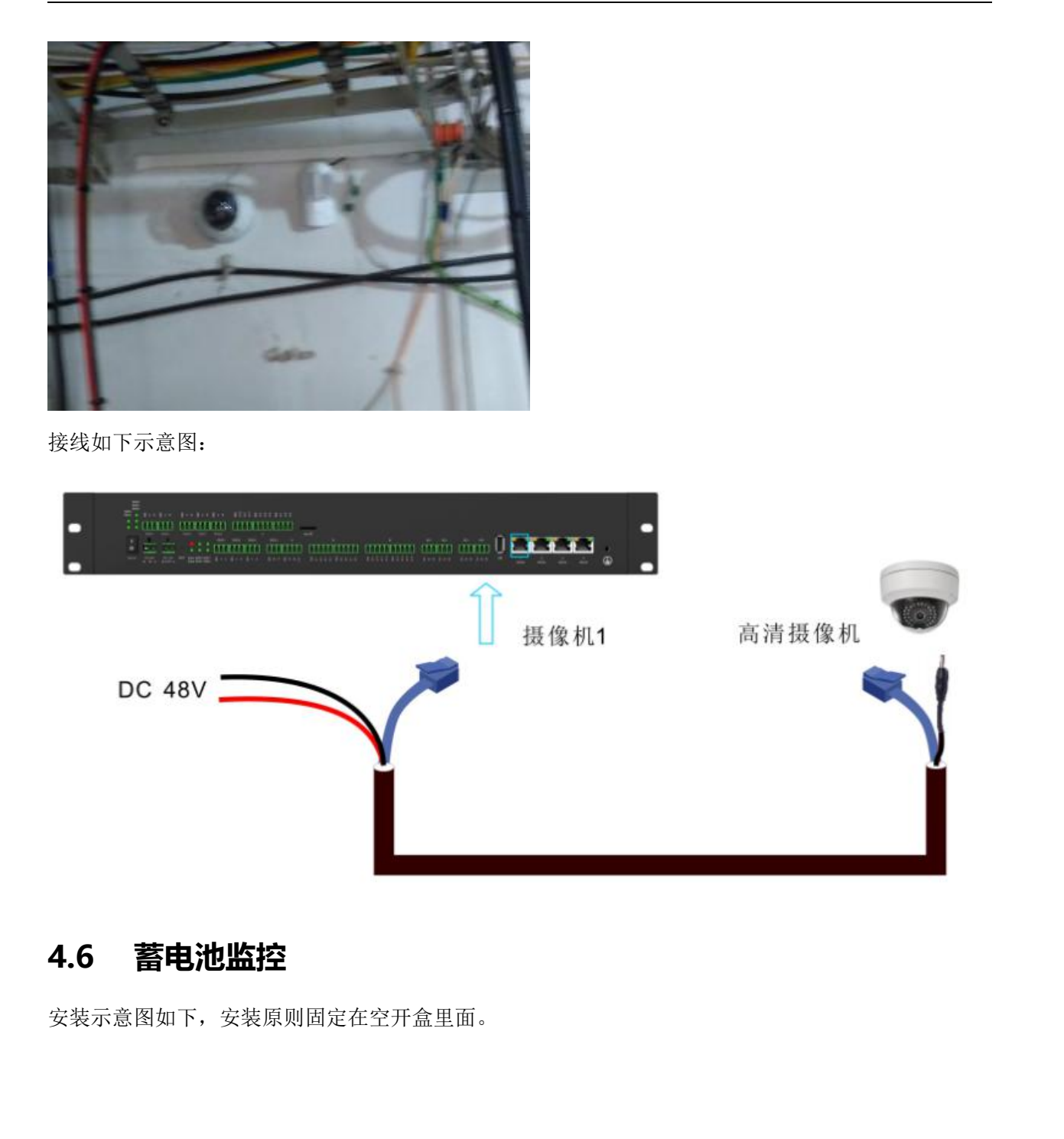

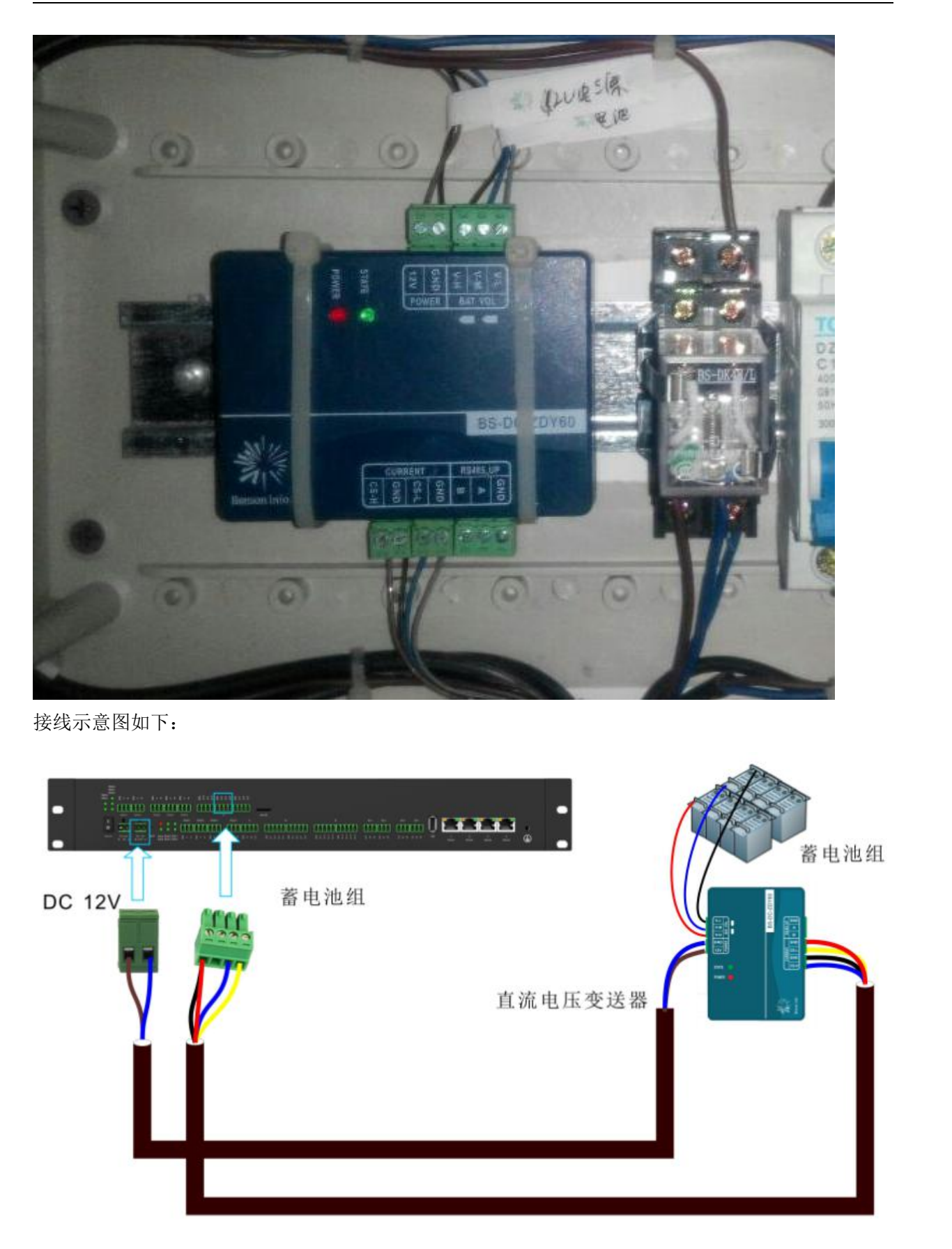

### 4.7 灯控

安装方法,连接灯盒开关控制灯的开关,灯控继电器一般安装在开关盒里面。因为继电器有三种不同 的,以下是全部接法、

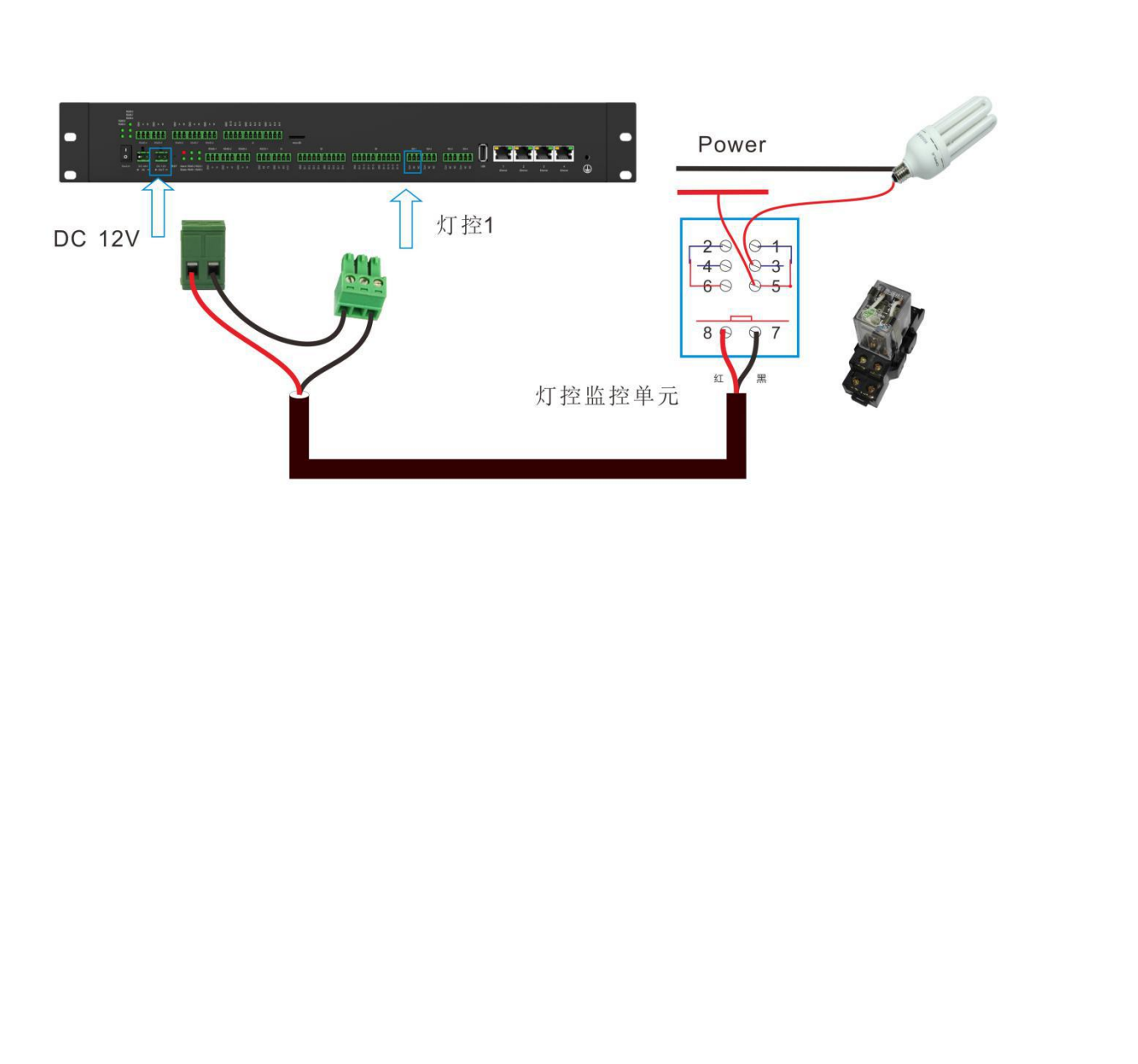

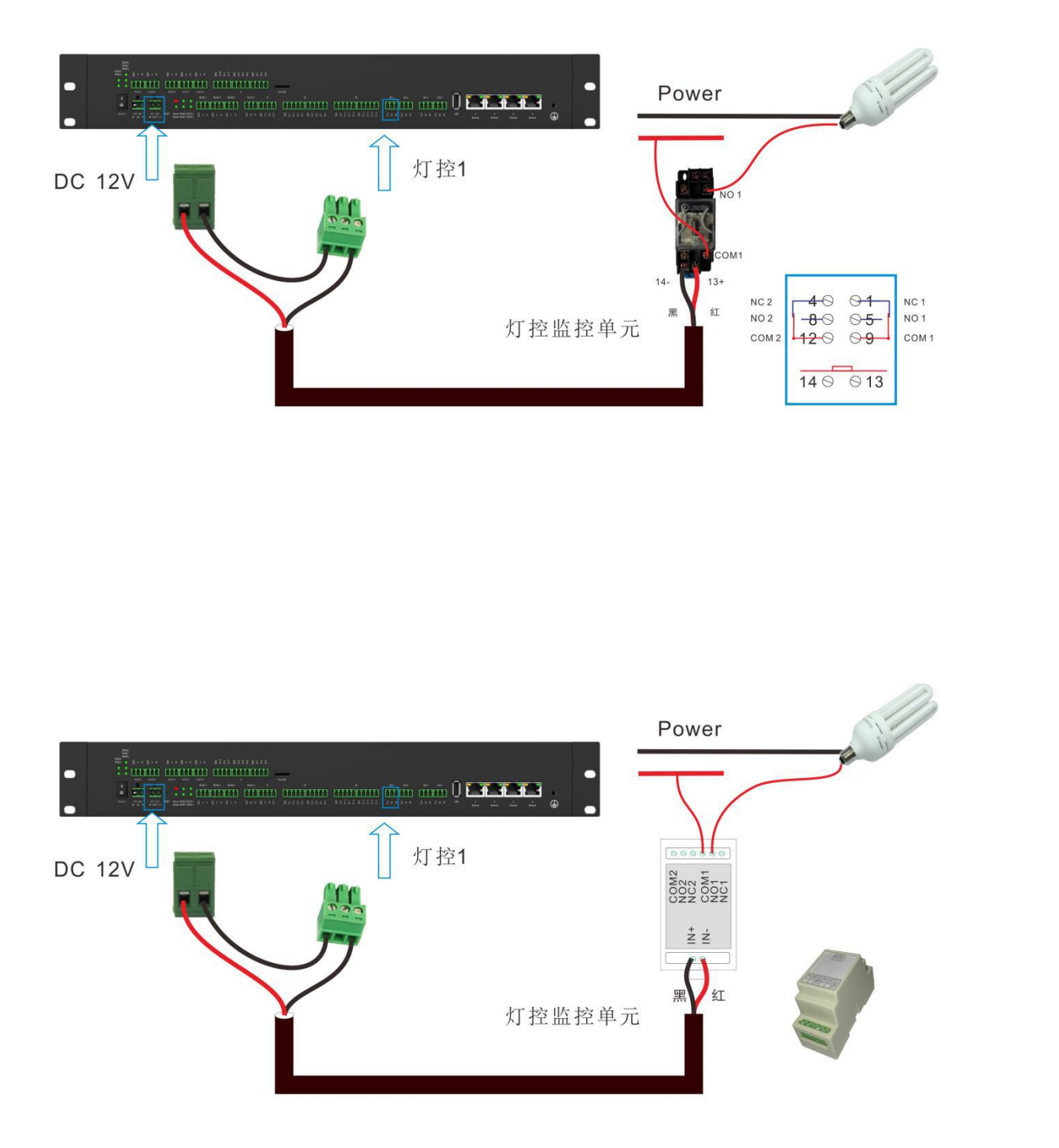

#### 4.8 智能电表

接线示意图如下,如果为 RS232 接口,需要通过 RS232 转 RS485 转换器进行转换。

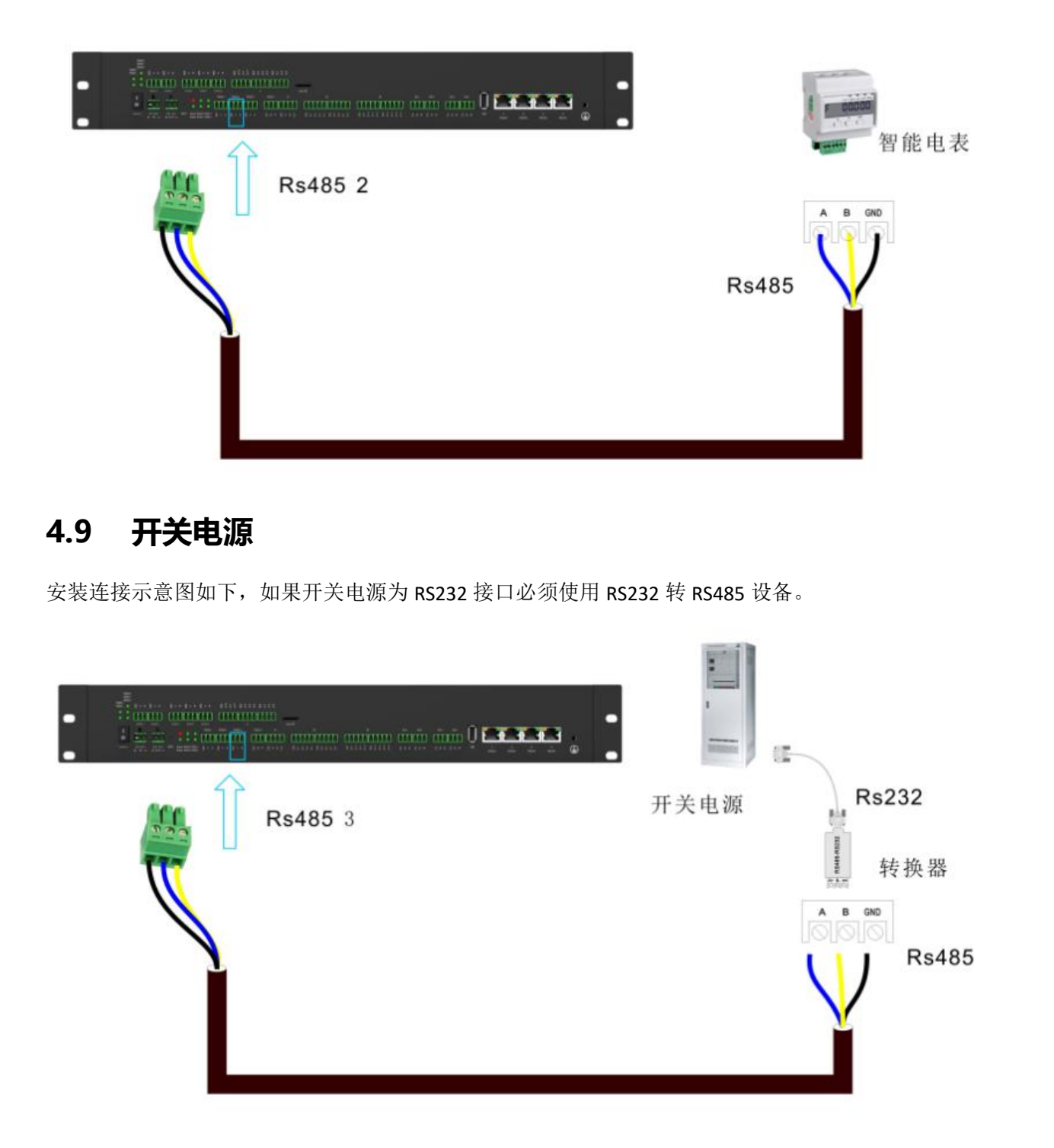

#### 4.10 智能空调

接线示意图如下,如果为 RS232 接口,需要通过 RS232 转 RS485 转换器进行转换。

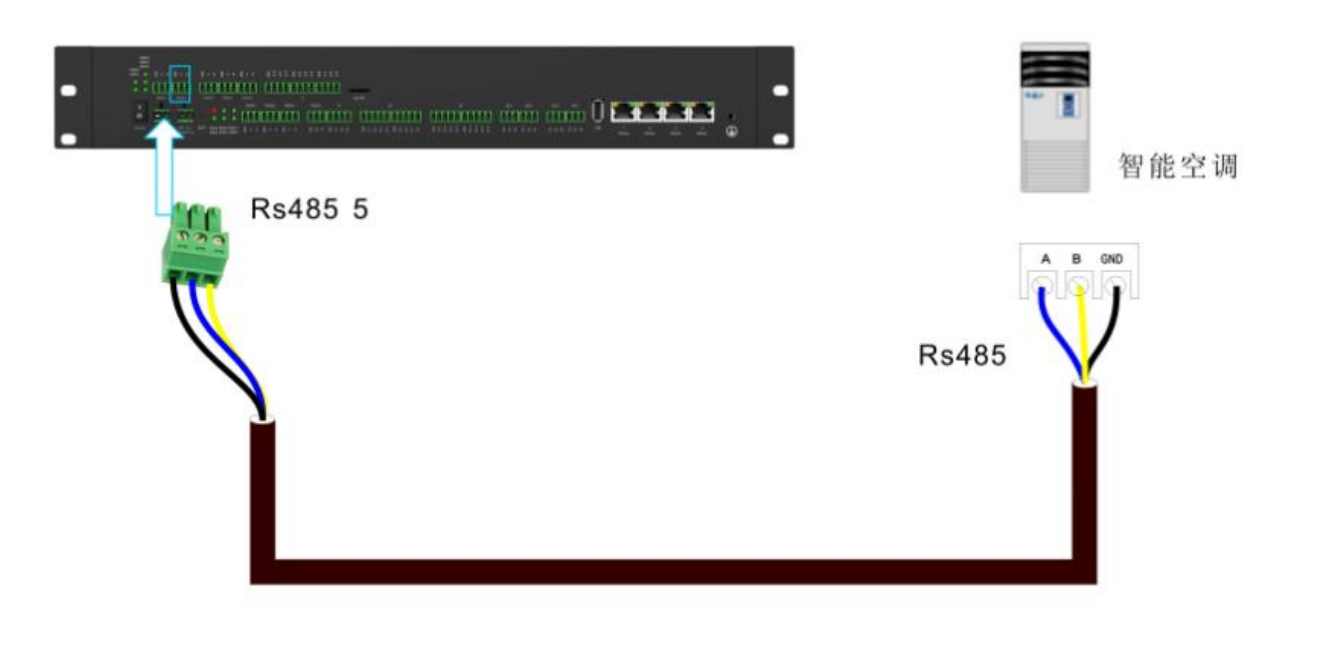

## 4.11 位置通讯服务模块

安装示意图,安装原则,安装在 FSU 附近,并且离馈线口较近的地方,方便数据天线与 BD/GPS 定位 天线的布线。

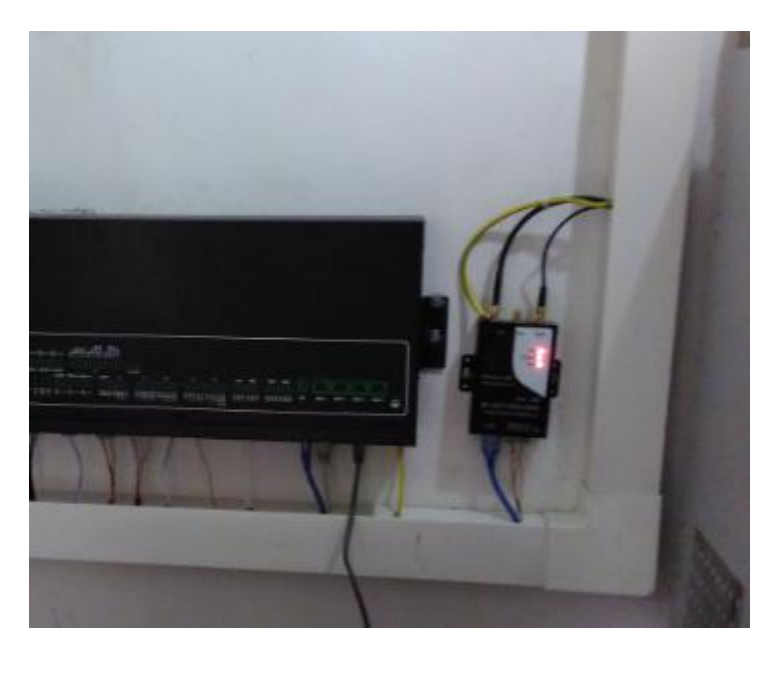

安装示意图如下:

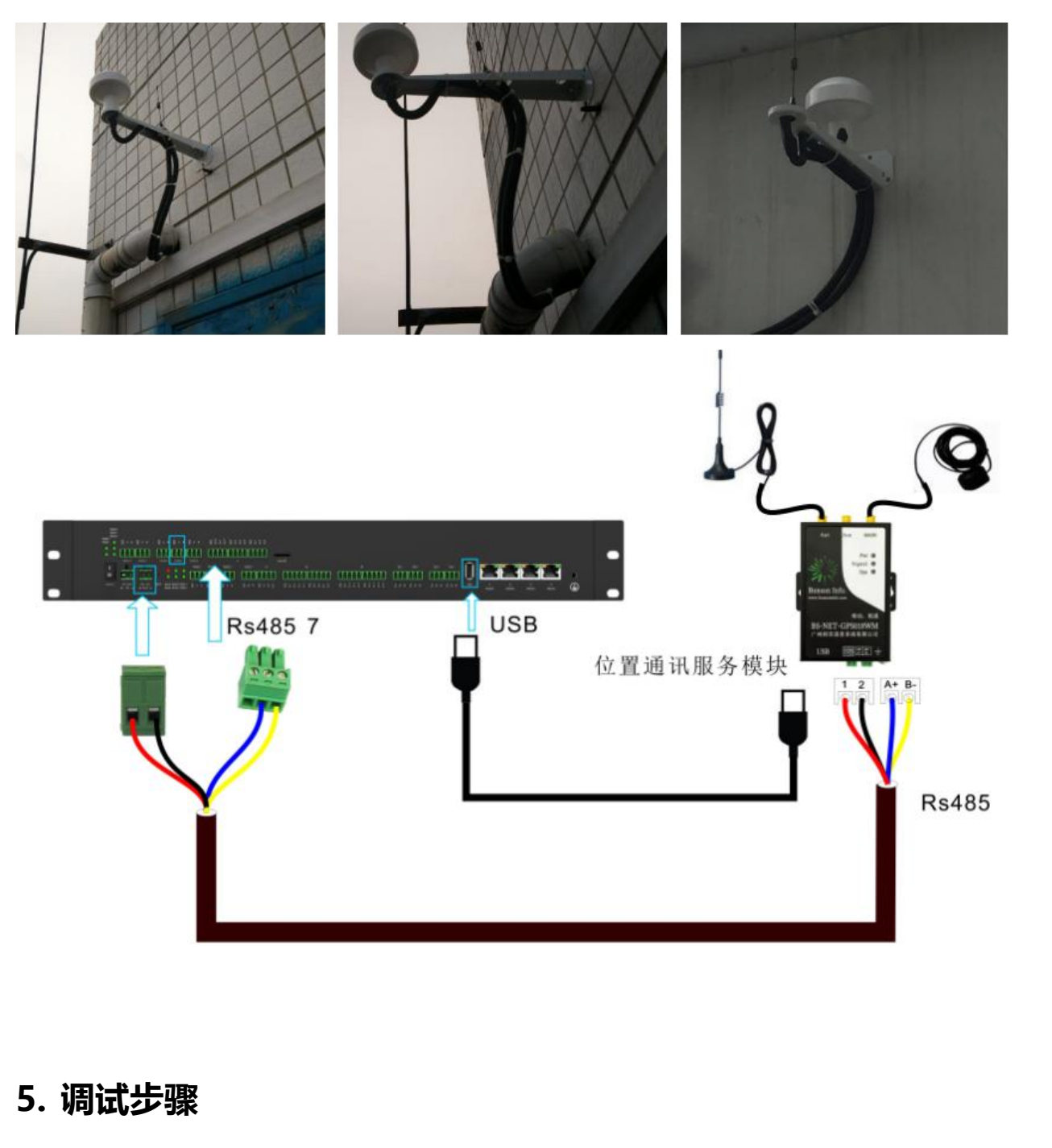

5.1 FSU 设备通电后,用网线连接电脑,通过谷歌浏览器访问 192.168.1.100 这个网址会出现如下界面 登录用户名: admin,登录密码: bonson@2015

| <ul> <li>□ 运输监控(开通)系统 × 約 FSU WEB版 × </li> <li>← → C 肴 □ 192.168.1.100</li> </ul> |              |
|-----------------------------------------------------------------------------------|--------------|
|                                                                                   | FSU Web 管理   |
|                                                                                   | 请输入登陆用户名和密码! |
|                                                                                   | ▲ 用户名        |
|                                                                                   | ▲ 密码         |
|                                                                                   | 登录           |
|                                                                                   |              |
|                                                                                   |              |

5.2 如下图顺序依次点击,选择文件时选择 DCD8030W.bin 文件(这个文件有时会更新,更新的时候,

**会上传到交维群)**然后上传,上传后会重启,然后重新登录进行下一步

| □ 运维监控(开通)系统 × 続 FSU WEB版 V3.1.6 × |                                                                                                    | ×                                                                |
|------------------------------------|----------------------------------------------------------------------------------------------------|------------------------------------------------------------------|
| ← → C f 10.13.130.219/index.php    |                                                                                                    | F 🖬 🕁 🐵 🝊 🚍                                                      |
| Bonson Info.<br>邦讯信息               | 固件版本:sc600.02)nm 4.30.08 ss630.05 cs6.00.03 ipc4.00.04 a<br>3G/4G: (通信正常) VPN: (通信正常) SC: (通信正常) NM: (通信中 | m 4.06.16   当前用户:admin (管理员)<br>  VPN地址:10.13.130.219   <b>平</b> |
|                                    |                                                                                                    |                                                                  |
| ★ 全局 ▲ 固件更新                        |                                                                                                    |                                                                  |
| ♥ 设置                               |                                                                                                    |                                                                  |
| ■ 监控 法择工 表选择文件 未选择任何文件             | 上传                                                                                                    |                                                                  |
|                                    | N N                                                                                                    |                                                                  |
| 数据清理 1 3                           |                                                                                                    |                                                                  |
| 恢复出厂设置                             |                                                                                                    |                                                                  |
| <u> 固件更新</u>                       |                                                                                                    |                                                                  |
| 密码设置 2                             |                                                                                                    |                                                                  |
| 重启系统                               |                                                                                                    |                                                                  |
| 退出系统                               |                                                                                                    |                                                                  |
|                                    |                                                                                                    |                                                                  |
|                                    |                                                                                                    |                                                                  |

5.3 导入基站数据,就是步骤 3 制作的文件。

| □ 运维监控(开通)系统 ×                        | 続 FSU WEB版 V3.1.6 ×                                |                                                                                                    |
|---------------------------------------|----------------------------------------------------|----------------------------------------------------------------------------------------------------|
| ← → C fi 🗋 10.13.1                    | 30.219/index.php                                   |                                                                                                    |
| Bonson Info.<br>邦讯信息                  |                                                    | 圖件版本:sc 6.00.02   nm 4.30.08   ss 6.30.05   cs 6.00.03   ipc 4.00.04   alm 4.06.16   当前用户: a<br>3G/4G: 【通信正案】   VPN: 《通信正案》   SC: 《通信正案》   NM: 《通信审切》   VPN地址: 10.13.130.2* |
| ▲ 全局                                  | ▲ 设备编码导入                                           |                                                                                                    |
| ✿ 设置                                  | ▲ 下载模版 3 <b>4</b>                                  |                                                                                                    |
| 系统配置                                  | 选择文件 未选择任何文件 • • • • • • • • • • • • • • • • • • • |                                                                                                    |
| ····································· |                                                    |                                                                                                    |
| 串口                                    | ▲ 智能设备协议表导入<br>◆ 下种调告                              |                                                                                                    |
| IP 摄像头                                |                                                    |                                                                                                    |
| 高频次告警                                 |                                                    |                                                                                                    |
| 扩展板<br>数据导入                           |                                                    |                                                                                                    |
| ■ 监控                                  |                                                    |                                                                                                    |
| ▶ 管理                                  |                                                    |                                                                                                    |
| 退出系统                                  |                                                    |                                                                                                    |

导入后 FSU 设备会重新启动,需要重新登录

5.4 点击设置一串口,按现场要求更改如上设备对应协议(点击对应行修改按钮修改),如不清楚,可

以跟本地督导电话联系修改。

| 全局      | び串ロ |    |      |                  |                |                |                 |
|---------|-----|----|------|------------------|----------------|----------------|-----------------|
| ▶设置     | 序号  | 启用 | 智能识别 | 设备类型             | 设备ID           | 设备Code         | 协议解释库           |
| 系统配置    | 1#  |    |      | 17-门禁系统          |                |                | 洗择对应的           |
| 网络      | 2#  |    | ACK  | 16-智能电表(交流)      | 33078441600102 | 33078441600102 | lib16DTSD3366MM |
| 采集/控制通道 | 3#  | 2  |      | 06-开关电源          | 33078440600108 | 33078440600108 | lib06SC100.so   |
| 串口      | 4#  |    |      | 15-普通空调          | 33078441500083 | 33078441500083 | lib15DCM4.so    |
| P摄像头    | 5#  |    | -    | 15-普通空调          |                |                |                 |
| 畅次告誓    | 6#  |    | -    | <b>25-</b> 热交换设备 |                |                |                 |
| □展板     | 7#  |    | -    | 37-铁塔            | 33078443700081 | 33078443700081 | lib37GPSBONSON  |
| y据导入    | 8#  |    |      | 05-柴油发电机组        |                |                |                 |
| 监控      |     |    |      |                  |                |                |                 |

5.5 点击监控一设备,一个一个设备去查看,看看每个设备下挂测点是否正常。如正常,则本地数据 OK,可以通知本地工程督导远程交维

| ★ 全局                       | € 设备                            | €设备    |     |            |                     |          |                       |        |                              |
|----------------------------|---------------------------------|--------|-----|------------|---------------------|----------|-----------------------|--------|------------------------------|
| ✿ 设置                       | 温馨提示:"使能"                       | 11图标单击 | 同以修 | ì改,单个设备修   | 改告警使能后,在切换设备前       | 前,请点击右上角 | <b>角"保存告警使能"按钮,</b> 否 | 则修改不生文 | <b>文。 (28</b> 5后自动关闭)        |
| ■监控                        | 开关电源                            | 编号     | 使能  | 信号ID       | 信号名称                | 采集值(单位)  | 采集时间                  | 告警级别   | 备注                           |
| 设备                         | 蓄电池02<br>普通空调                   | -      | ~   | 0406001001 | 电池01熔丝故障告警          | 正常       | 2015-12-27 22:27:50   | 上常     | 电池01熔丝故障<br>告警正常(0)          |
| 图片                         | 智能电表(交                          |        | *   | 0406002001 | 电池01充电过流告警          | 正常       | 2015-12-27 22:27:50   | E      | 电池01充电过流<br>告警正常(0)          |
| ✔ 管理                       | /////<br>摄像头1                   |        | ~   | 0406003001 | 电池01温度过高告警          | 正常       | 2015-12-27 22:27:50   | Εŝ     | 电池01温度过高<br>告警正常(0)          |
| 👤 退出系统                     | 红外01<br>烟雾01                    | 4      | ~   | 0406005001 | 电池供电告警              | 正常       | 2015-12-27 22:27:50   | EŶ     | 电池供电告警正<br>常(0)              |
|                            | 温度01<br>水浸01                    |        | ~   | 0406008001 | 直流输出电压过低告警          | 正常       | 2015-12-27 22:28:30   | E      | 直流输出电压过<br>低告警正常<br>(54.93)  |
|                            | 灯<br>灯<br>空<br>近<br>空<br>设<br>备 |        | *   | 0406009001 | 直流输出电压过高告警          | 正常       | 2015-12-27 22:28:30   | IX     | 直流输出电压过<br>高告警正常<br>(54.93)  |
|                            | 智能动环监控设<br>备(F <b>SU</b> )      |        | ~   | 0406014001 | 交流输入第1路A相电压过<br>高告警 | 正常       | 2015-12-27 22:27:50   | I\$    | 交流输入第1路A<br>相电压过高告警<br>正常(0) |
| 11313146/intelligentdevice | nhn?mm=33078440600108           | 8      |     | 0406015001 | 交流输入第1路A相电压过<br>低告警 | 正常       | 2015-12-27 22:27:50   | 王常     | 交流输入第1路A<br>相电压过低告警          |

# 7、本地测试告警

烟感 (两种测试方法,一种按TEST按钮,一种吹烟,FSU端查看有烟感告警)

- 红外 (人在红外边走动产生告警,FSU端查看有红外告警)
- 水浸(用线把水浸片两边短路产生水浸告警,FSU端查看有水浸告警)

**停电**(断掉开关电源的交流输入产生告警,FSU端查看有停电告警。注: 拉电前请咨询代维或监理可不可以停电)

防雷器故障告警(关掉防雷空开或拔掉防雷器,查看现场FSU平台里开关电源是否产生告警)

整流模块故障告警(关掉整流模块空开或拔出整流模块,查看现场FSU平台里开关电源是否产生告警)

另外浮充电压设定值(远程设定:工程督导远程操作)

本地告警能在FSU上查看到后, 就可以通知工程督导远程交维了!

广州邦讯信息系统有限公司

# 摄像头调试方法

摄像头必须调整图像位置,具体方法如下:

使用 IE 浏览器,地址栏输入 IP: 192.168.1.64 会出现如下界面:

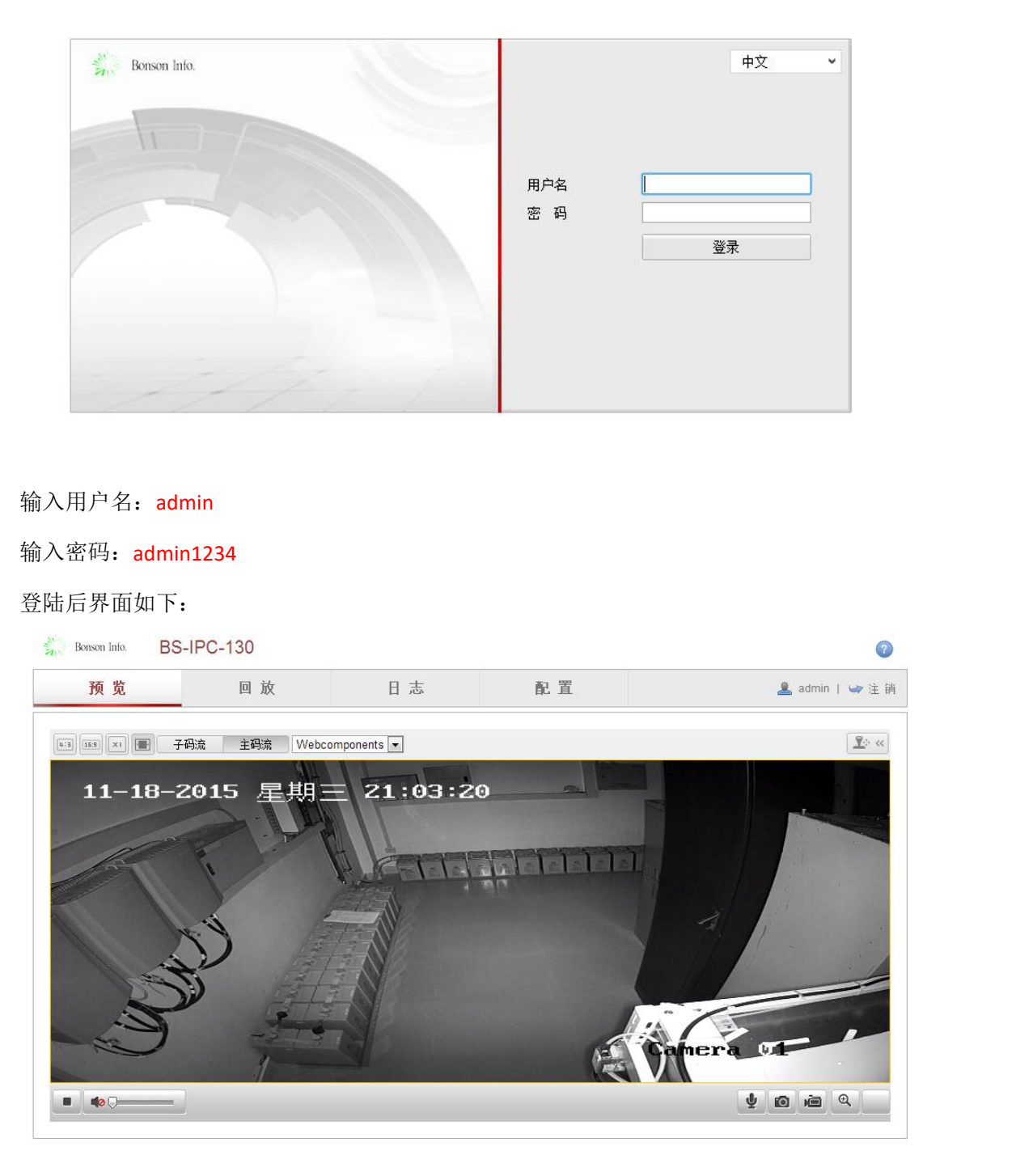

调整摄像头至合适位置:正对门水平并视野最大化。

### 常见问题

1.前后半组电压不平衡(数据不上):

解决办法:检查蓄电池接线有无接错;保险管是否正常使用;整流模块L,M,H三根线是否接反;中间点是否接错;接线头是否压皮,是否接触不良;

2.智能电表数据不上:

解决办法:检查智能电表接线有无接错;接线头是否压皮,是否接触不良;智能电表协议是否选择正确;串口是否能正常使用;

3.开关电源数据不上:

解决办法:检查开关电源接线有无接错;接线头是否压皮,是否接触不良;开关电源协议是否选择正确;串口是否能正常使用;公母头是否接错(俩公头 2.3 需反一下);开关电源本身是否能正常使用